# <u>Applicant</u>

#### 1. Login Screen

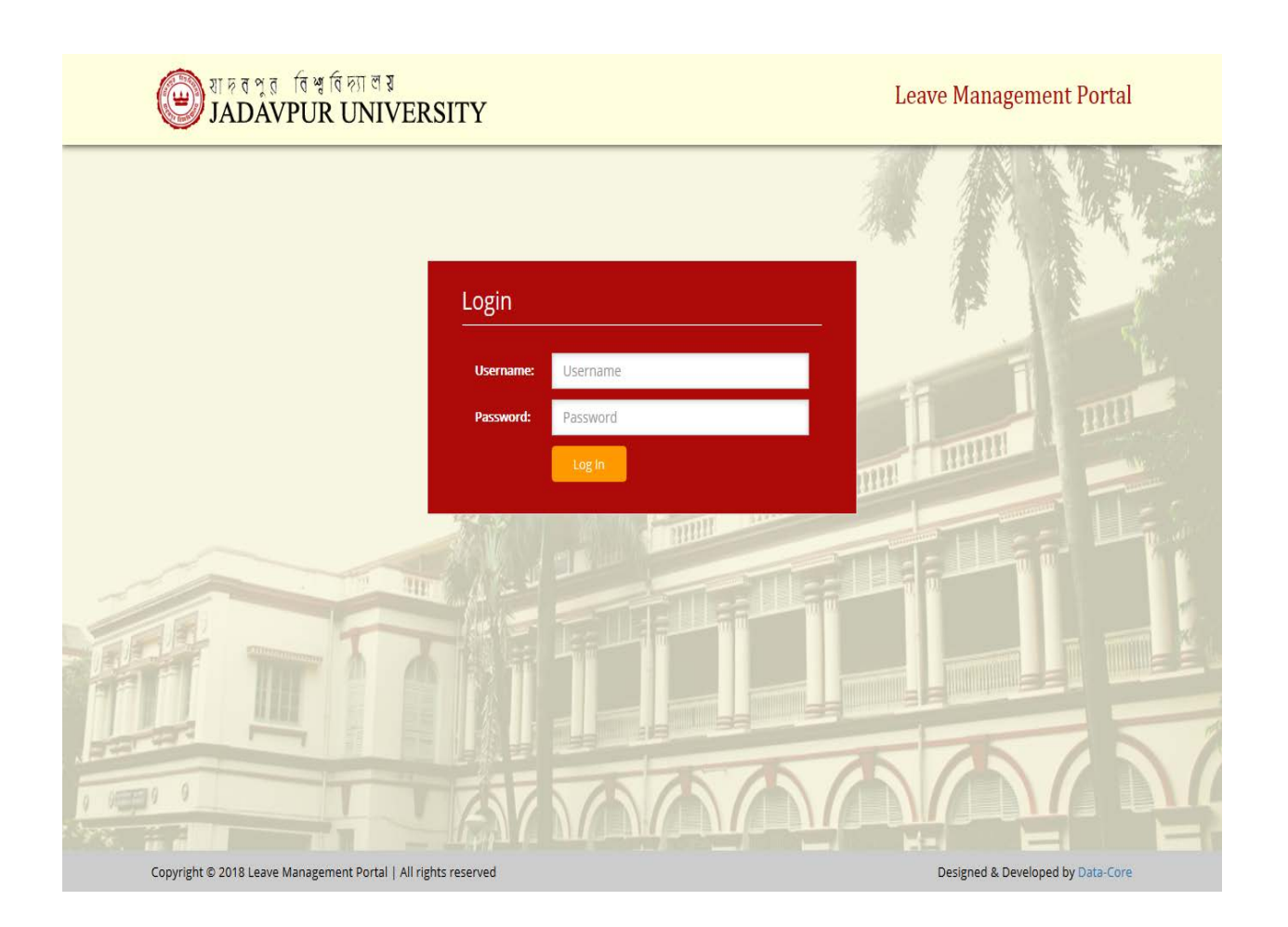

Enter *username* and *password* to login to the portal and click "Login" button.

#### 2. User Dashboard

| Home » User Dashboard              |                                |           |                         |          |                     |    |
|------------------------------------|--------------------------------|-----------|-------------------------|----------|---------------------|----|
| *NOTE : Please check the Holiday L | ist before applying any leave. |           |                         |          |                     |    |
| i≘ Menu                            | Welcome Tanmay                 | Maity! Yo | our leave details for   | the year | 2018 !              |    |
| Dashboard                          | CL                             | 0         | EL                      | 30       | SL                  | 1  |
| Apply Leave                        |                                |           |                         |          |                     |    |
| Check Status                       | Special CL                     | 30        | Study Leave             | 730      | Quarantine<br>Leave | 30 |
| Change Password                    |                                |           | Entre Ordinana          |          | Determite           |    |
| Holiday List                       | Leave on duty                  | 30        | Extra Ordinary<br>Leave | 730      | Leave               | 30 |
| Logout                             |                                |           |                         |          |                     |    |
|                                    |                                |           |                         |          |                     |    |

**Dashboard** will appear after login to the system. Here users can find their updated (remaining) leave details till date. They can apply new leave, check status of any already applied leave, can change password and view holiday list from here.

#### 3. Apply Leave

| তি ধাদ ব পুর বি ধ্ব বিদ্যাল য়<br>JADAVPUR UNIV | ERSITY                                         | Leave Management Portal           |
|-------------------------------------------------|------------------------------------------------|-----------------------------------|
| Home » Application                              |                                                |                                   |
| *NOTE : Please check the Holiday List befo      | re applying any leave.                         |                                   |
| ŝ≡ Menu                                         | New Application                                |                                   |
| Dashboard                                       | Leave Application Form                         |                                   |
| Apply Leave                                     | Name of the Applicant (in full): *             | Tanmay Maity                      |
| Check Status                                    | Role: *                                        | Teaching-male                     |
| Change Password                                 | Nature of leave desired: *                     | - Select -                        |
| Holiday List                                    | From: *                                        |                                   |
| Logout                                          | To: *                                          |                                   |
|                                                 | Reason(s) for leave applied: *                 |                                   |
|                                                 |                                                |                                   |
|                                                 |                                                | l.                                |
|                                                 | Forwarded To *                                 | - Select -                        |
|                                                 | Look after person:                             | -Select-                          |
|                                                 | (For HOD, Directors and Class 1 Officers only) | Submit Back                       |
|                                                 |                                                |                                   |
| Copyright © 2018 Leave Management Portal   /    | All rights reserved                            | Designed & Developed by Data-Core |

Click on *Apply Leave* option to apply a new leave. Applicant's Name and Role are already given and made read only. No need to fill up these two fields. Fill up the remaining form as required. Finally click *Submit* button.

<u>Please Note</u>: Check the "*Holiday List*" before applying any leave, as mentioned.

## 4. Check Application Status

| Home » Applicati | on Status  |                               |         |                  |   |
|------------------|------------|-------------------------------|---------|------------------|---|
| Applicatio       | n Status   |                               |         |                  |   |
| Serial No.       | Leave Type | Status                        | Remarks | Date of Apply    | ^ |
|                  | SI.        | Approved by PRO-VC            |         | 25 July.2018     |   |
| 20               | EL.        | Pending for HOD               |         | 25 July.2018     | - |
| (a) (            | EL.        | Pending for Joint Registrar   |         | 23 July,2018     |   |
| 4                | п.         | Pending for HOD               |         | 5 April.2018     | 3 |
| 5                | ei,        | Pending for HOD               |         | 20 February.2018 |   |
| 6                | a          | Approved by VC                |         | 28 February.2018 | 3 |
| ( <b>7</b>       | EL         | Approved by PRO-VC            |         | 27 February.2018 | 3 |
| . n. /           | CL         | Pending for Personnel Section |         | 27 February.2018 | 3 |
| 9                | e.,        | Pending for HOD               |         | 22 February.2018 | 3 |
| 10               | FL.        | Pending for HOD               |         | 22 February,2018 |   |
| 110              | CL         | Pending for HOD               |         | 10 March 2017    | - |
| 12               | FL         | Approved by VC                |         | 10 March.2017    | X |
| 3.0              |            | Pending for Personnel Section |         | 9 March 2017     | 2 |
| 1.4              | 51.        | Pending for Personnal Section |         | 13 February,2017 |   |
| 15               | EL.        | Pending for HOD               |         | 9 February.2017  |   |
| 16               | Special CL | Pending for HOD               |         | 0 February.2017  |   |
| 17.              | CL         | Approved by VC                |         | 24 January, 2017 |   |

Check the status of any leave that is already applied form the option "*Check Status*". The progress of any leave application can be found here.

## 5. View Applied Leave Details

| i≣ Menu         | View Application                    |                       |  |
|-----------------|-------------------------------------|-----------------------|--|
| Dashboard       | Details of Leave Application        |                       |  |
| Apply Leave     | Name of the Applicant:              | Tanmay Maity          |  |
| Check Status    | Role:<br>Nature of leave desired:   | Teaching Male         |  |
| Change Password | From:                               | 23/08/2018            |  |
| Holiday List    | To:<br>Reason(s) for leave applied: | 31/08/2018<br>illness |  |
| Logout          | Look after person:<br>Back          | Amlan Sen             |  |

This screen can be viewed from "*Check Status*" option, by clicking on the "*View*" link besides every applied leave.

## 6. Change Password

| তি খাদ ব পুর বি খাবি দ্যাল য়<br>JADAVPUR UNIV | ERSITY               | Leave Management Portal           |
|------------------------------------------------|----------------------|-----------------------------------|
| Home » Change Password                         |                      |                                   |
| i≡ Menu                                        | Change Password      |                                   |
| Dashboard                                      | Change your Password |                                   |
| Apply Leave                                    | New Password: *      |                                   |
| Check Status                                   | Confirm Password: *  |                                   |
| Change Password                                | Submit Baci          |                                   |
| Holiday List                                   |                      |                                   |
| Logout                                         |                      |                                   |
|                                                |                      |                                   |
|                                                |                      |                                   |
|                                                |                      |                                   |
| Copyright © 2018 Leave Management Portal   A   | \ll rights reserved  | Designed & Developed by Data-Core |

Type a new password and then re-enter the new password to confirm it. Finally click on "*Submit*" button to save the change.

# 7. Check Holiday List

| णि शाह त পুর ति श्व ति हा<br>JADAVPUR UN | शिक त भू त ति आ ति का ल इ IADAVPUR UNIVERSITY |      | Leav    | eave Management Portal |                                   |
|------------------------------------------|-----------------------------------------------|------|---------|------------------------|-----------------------------------|
| Home » Holiday List                      |                                               |      |         |                        |                                   |
| i≣ Menu                                  | Holiday List                                  |      |         |                        |                                   |
| Dashboard                                | Serial No.                                    | Date | Purpose | Day                    | No. of Day (s)                    |
| Apply Leave                              |                                               |      |         |                        |                                   |
| Check Status                             |                                               |      |         |                        |                                   |
| Change Password                          |                                               |      |         |                        |                                   |
| Holiday List                             |                                               |      |         |                        |                                   |
| Logout                                   |                                               |      |         |                        |                                   |
|                                          |                                               |      |         |                        |                                   |
|                                          |                                               |      |         |                        |                                   |
|                                          |                                               |      |         |                        |                                   |
| Copyright © 2018 Leave Management Po     | ortal   All rights reserved                   |      |         |                        | Designed & Developed by Data-Core |

# 8. Logout

| ৰা দুৱ পুৱ বিশ্ব বিদ্যা<br>JADAVPUR UI | ভি श ह त भू त ति भू ति हा ल झ<br>JADAVPUR UNIVERSITY |           |                         |          |                     | Leave Management Portal |  |  |
|----------------------------------------|------------------------------------------------------|-----------|-------------------------|----------|---------------------|-------------------------|--|--|
| Home » User Dashboard                  |                                                      |           |                         |          |                     |                         |  |  |
| *NOTE : Please check the Holiday Li    | st before applying any leave.                        |           |                         |          |                     |                         |  |  |
|                                        |                                                      |           |                         |          |                     |                         |  |  |
| 📰 Menu                                 | Welcome Tanmay                                       | Maity! Yo | our leave details for   | the year | 2018 !              |                         |  |  |
| Dashboard                              | CL                                                   | 0         | EL                      | 30       | SL                  | 1                       |  |  |
| Apply Leave                            |                                                      |           |                         |          |                     |                         |  |  |
| Check Status                           | Special CL                                           | 30        | Study Leave             | 730      | Quarantine<br>Leave | 30                      |  |  |
| Change Password                        |                                                      |           |                         |          |                     |                         |  |  |
| Holiday List                           | Leave on duty                                        | 30        | Extra Ordinary<br>Leave | 730      | Paternity<br>Leave  | 30                      |  |  |
| Logout                                 |                                                      |           |                         |          |                     |                         |  |  |
|                                        |                                                      |           |                         |          |                     |                         |  |  |
|                                        |                                                      |           |                         |          |                     |                         |  |  |
| Copyright © 2018 Leave Management P    | ortal   All rights reserved                          |           |                         |          | Designed & Develop  | ed by Data-Core         |  |  |